# HiT OLEDB/DB2 を使用してのデータベースへのコネクト方法について

スタート すべてのプログラム HiT OLEDB DB2 Toolbox をクリックします。

Data Links を右クリックして「Add」をクリックします。

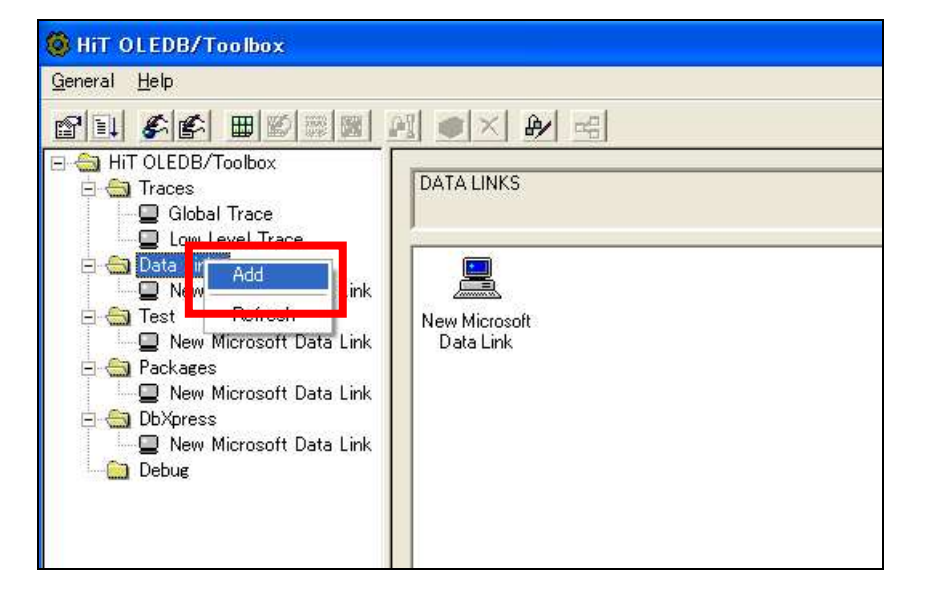

# 定義が作成されますので任意の名前を入力してクリックします。

| lit OLEDB/Toolbox                                                                                                    |                                                                                                    |                                                                                             |
|----------------------------------------------------------------------------------------------------|----------------------------------------------------------------------------------------------------|---------------------------------------------------------------------------------------------|
| <u>G</u> eneral <u>H</u> elp                                                                                                    |                                                                                                    |                                                                                             |
|                                                                                                    |                                                                                                    |                                                                                             |
| HIT OLEDB/Toolbox<br>Global Trace<br>Conception Conception<br>Data Links<br>Determined<br>Determined | DATA LINK NAME:<br>GENERAL:<br>Provider:<br>Mask Password:<br>Persist Auth. Info:<br>User ID:<br>Read Only:<br>Case Sensitive UserId/Password: | New Microsoft Data Link (2)<br>HIT OLEDB/DB2<br>TRUE<br>FALSE<br>FALSE<br>FALSE             |
| Packages New Microsoft Data Link DB2UDBConnect DbXpress New Microsoft Data Link DB2UDBConnect DB2UDBConnect Debug                                                                                                    | DATA:<br>Database Server Name:<br>Alternate Qualifier:<br>Database:<br>Owner:<br>Package Collection:<br>Isolation Level:<br>Host CodePage:     | <default><br/>NULLID<br/>Cursor Stability (CS)<br/>037 - US/Canada/Australia/N.Z.</default> |

コネクトするデータベースの User ID、Password を入力します。

| <u>U</u> ser ID          | DB2ADMIN                               |
|--------------------------|----------------------------------------|
| <u>P</u> assword         | xxxxxxxxx                              |
|                          | ✓ Use Case Sensitive UserID / Password |
| Application <u>N</u> ame |                                        |
|                          | <u>R</u> ead Only                      |
|                          |                                        |

Database Server Name、Database、Owner、Host Code Page を入力します。

| HiT OLEDB for DB2 Lo         | sin ? 🔀                                      |
|------------------------------|----------------------------------------------|
| General Data Commun          | nications   Static SQL   Security   Advanced |
| Database Server <u>N</u> ame | SAMPLE                                       |
| Catalog                      |                                              |
| <u>Alternate Qualifier</u>   | <default></default>                          |
| <u>D</u> atabase             | SAMPLE                                       |
| <u>0</u> wner                | DB2ADMIN                                     |
| Package Collection           | NULLID                                       |
| Isolation Level              | Cursor Stability (CS)                        |
| <u>H</u> ost Code Page       | 943 - Jpn. PC Mixed for Open Env. 💌          |
|                              |                                              |
|                              | OK キャンセル ヘルプ                                 |

Host IP Address、Port Number を指定します。

| HiT OLEDB for DB2 Lo         | ein ? 💟                                |
|------------------------------|----------------------------------------|
| General Data Commun          | nications Static SQL Security Advanced |
| Network Connection           | TCP/IP                                 |
| <u>H</u> ost IP Address      | 192.168.0.15                           |
| Port Number                  | 50000                                  |
| <u>S</u> ocket Timeout Value | 90                                     |
|                              |                                        |
|                              |                                        |
|                              |                                        |
|                              |                                        |
|                              |                                        |
|                              | OK ++>>セル ^ルプ                          |

次にコネクトが可能かテストを行います。

Test フォルダの先ほど作成した定義をクリックします。

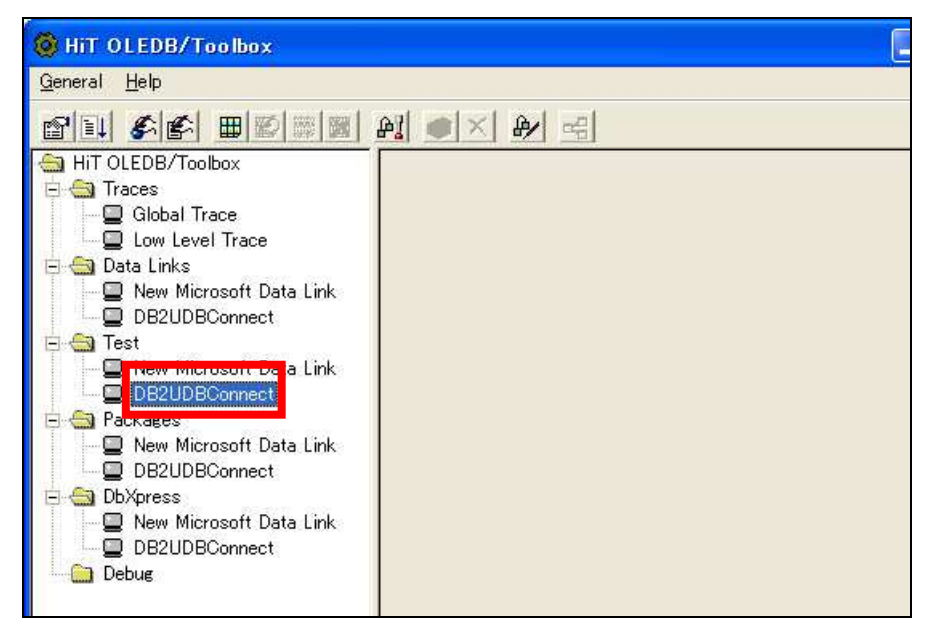

## コネクトするデータベースの User ID、Password を入力します。

| Data Link: | DB2UDBConnect |
|------------|---------------|
| User ID:   | DB2ADMIN      |
| Password:  | *****         |

すべての項目で問題ないか確認します。

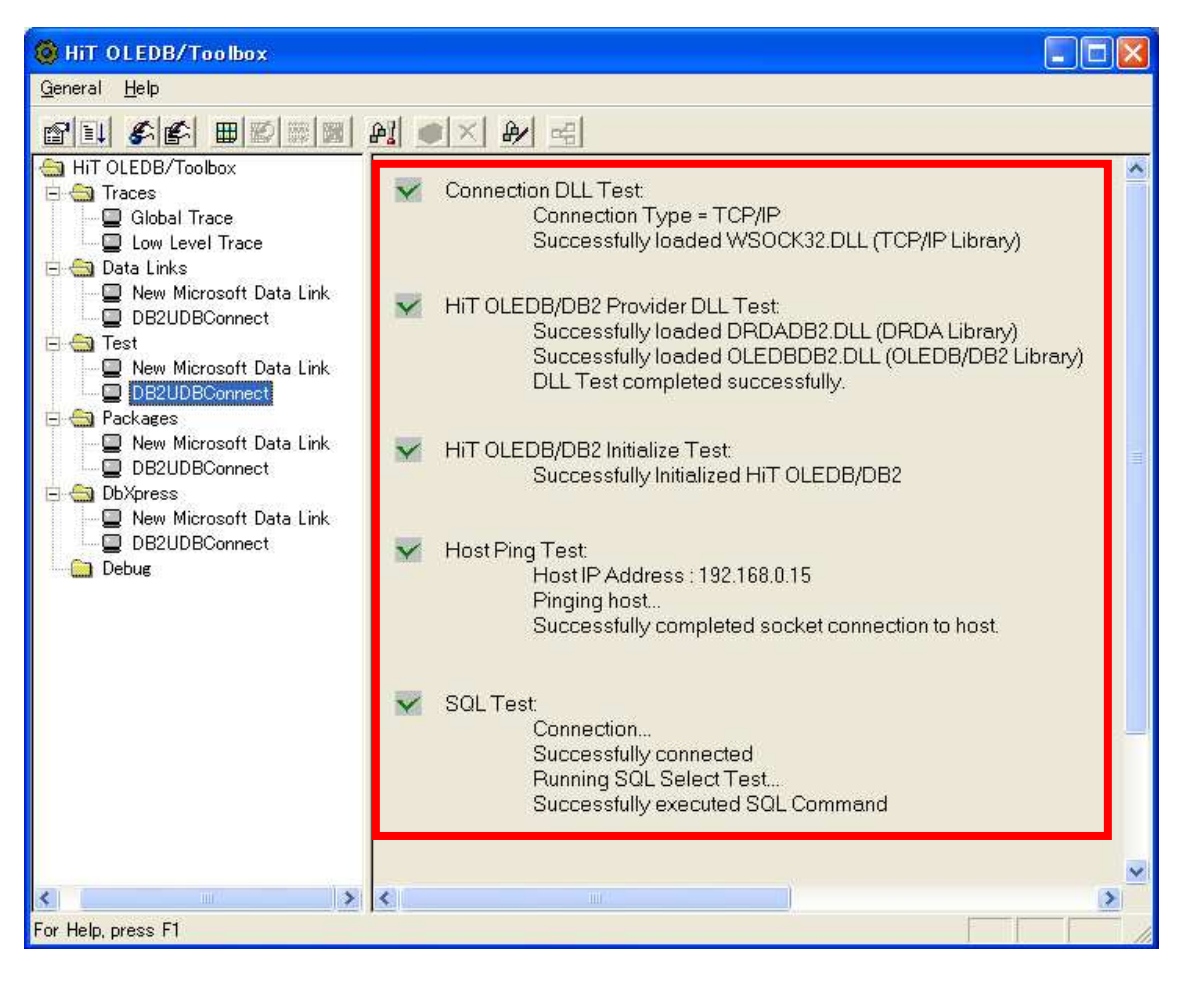

### コードサンプル

#### コネクトするデータベースの、

#### User ID、Password、 Database Server Name を指定します。

Private Sub Button1\_Click(ByVal sender As System.Object, ByVal e As System.EventArgs) Handles Button1.Click

Dim Conn As ADODB.Connection Dim Rec As ADODB.Recordset

'Create and set connection Conn = New ADODB.Connection Conn.ConnectionString = "Provider=HiTOLEDBDB2.1;" & "User ID=DB2ADMIN;Password=db2admin;Persist Security Info=True;Data Source=DB2UDBConnect"

'Open connection Conn.Open()

'Define and set recordset Rec = New ADODB.Recordset Rec.Open("select \* from EMP", Conn)

MsgBox("Connection Success") 'Close recordset Rec.Close()

'Close connection Conn.Close()

End Sub